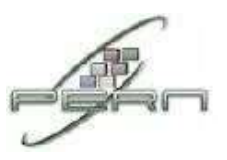

## Configuring "UAF Smart University" on an Android device

The following instructions are for configuring the "UAF Smart University" service for generic Android 5.1.1 (Lollipop), as provided on Google Nexus phones and tablets. Other devices and Android versions may have slightly different screen layouts or settings and steps. Older versions of Android like Gingerbread (Android 2.3.x) may have difficulties connecting to "UAF Smart University".

Before you begin, please ensure:

- You are in a location within the University or affiliated institutions where the "UAF Smart University" wireless network is available. If in doubt, please speak to your local IT support.
- You know your Network Access Username typically your id (username)
- You know your password.

Please follow these steps:

1. From the home screen go to the **Apps** menu:

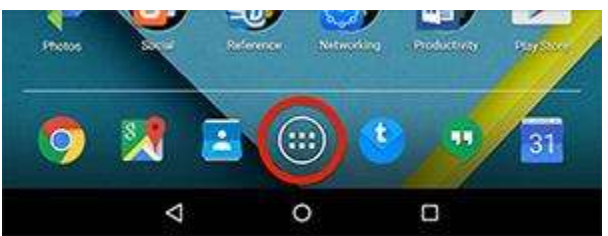

2. Find and tap on the **Settings** application to start it (you may have to swipe several pages to the right to find it):

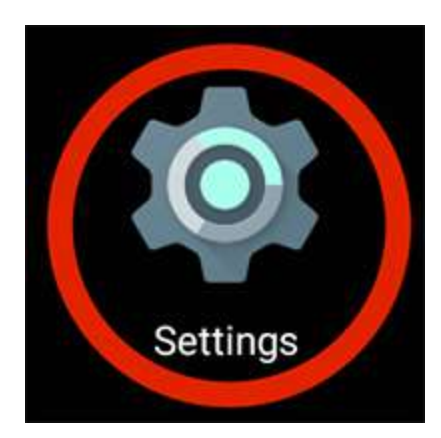

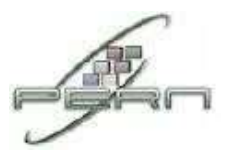

3. In the Wireless & networks section at the top, tap Wi-Fi:

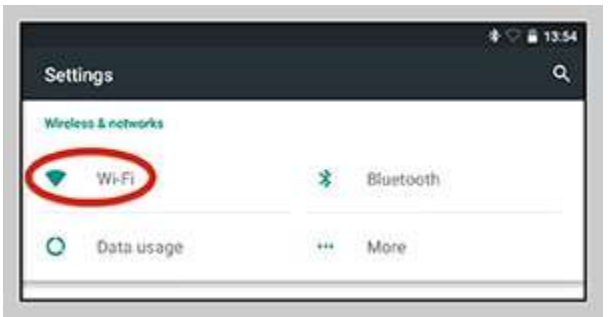

4. The Wi-Fi screen will hope and display a list of available networks. Tap " UAF Smart University":

| ÷  | New York Control of Control of Co | <b>‡ ♡ ≣ 13:54</b> |  |
|----|----------------------------------------------------------------------------------------------------|--------------------|--|
|    | Wi-Fi                                                                                                    | ۹ ۱                |  |
|    | On                                                                                                    |                    |  |
| ۰. | UAF Smart University                                                                                                    |                    |  |
| ₹. | smslive                                                                                                    |                    |  |
|    | UniOfCam                                                                                                    |                    |  |

If you do not see "UAF Smart University" listed, please move to a location where "UAF Smart University" is available. If you are unsure, please speak to your local IT support staff.

- 5. You will be prompted to sign in to the wireless network. Enter your credentials as shown below and tap **Connect** when complete note that you may need to scroll down in the box to see the later options (this is sometimes not obvious):
  - EAP Method: **PEAP** (if you cannot see this option, it might be revealed by selecting the **Show advanced options** box at the bottom)
  - Phase-2 authentication: MSCHAPV2
  - CA certificate: (unspecified)
  - Identity: Username
  - Anonymous identity:
  - Password: Your Passowrd
  - Show password: (you can tick this if you wish to check the password is entered correctly: it will have no effect on the eventual configuration)

Leave any other options at their default settings.

| UAF Smart University               |                                                                                                    |
|------------------------------------|----------------------------------------------------------------------------------------------------|
| EAP method<br>PEAP                 | *                                                                                                    |
| Phase-2 authentication<br>MSCHAPV2 | •                                                                                                    |
| CA certificate<br>(unspecified)    | •                                                                                                    |
| Identity                           |                                                                                                    |
| xyz789                             |                                                                                                    |
| Anonymous identity                 |                                                                                                    |
| Password                           |                                                                                                    |
|                                    | and a second second sec |
| Show password                      |                                                                                                    |
| Advanced options                   |                                                                                                    |
|                                    | CANCEL CONNECT                                                                                                    |

6. You should now be connected to the "UAF Smart University" network and this confirmed by the WiFi configuration menu:

| 0                                         | 🛊 💎 🚔 13.55 |
|-------------------------------------------|-------------|
| ← Wi-Fi                                   | <b>२</b> :  |
| On                                        |             |
| <b>QUAF</b> smart University<br>Connected |             |

7. Press the **Home** key underneath the screen to exit Settings and return the main screen.